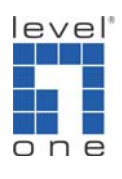

## How to Configure VOI-9200 to Register to FWD?

## Register for a FreeWorld DialUp Account

- 1. Logon to <u>http://www.freeworlddialup.com</u>, upper right click "Get FWD" and register for a free account.
- 2. After registration, you will receive a phone number (should be 6 digits long).

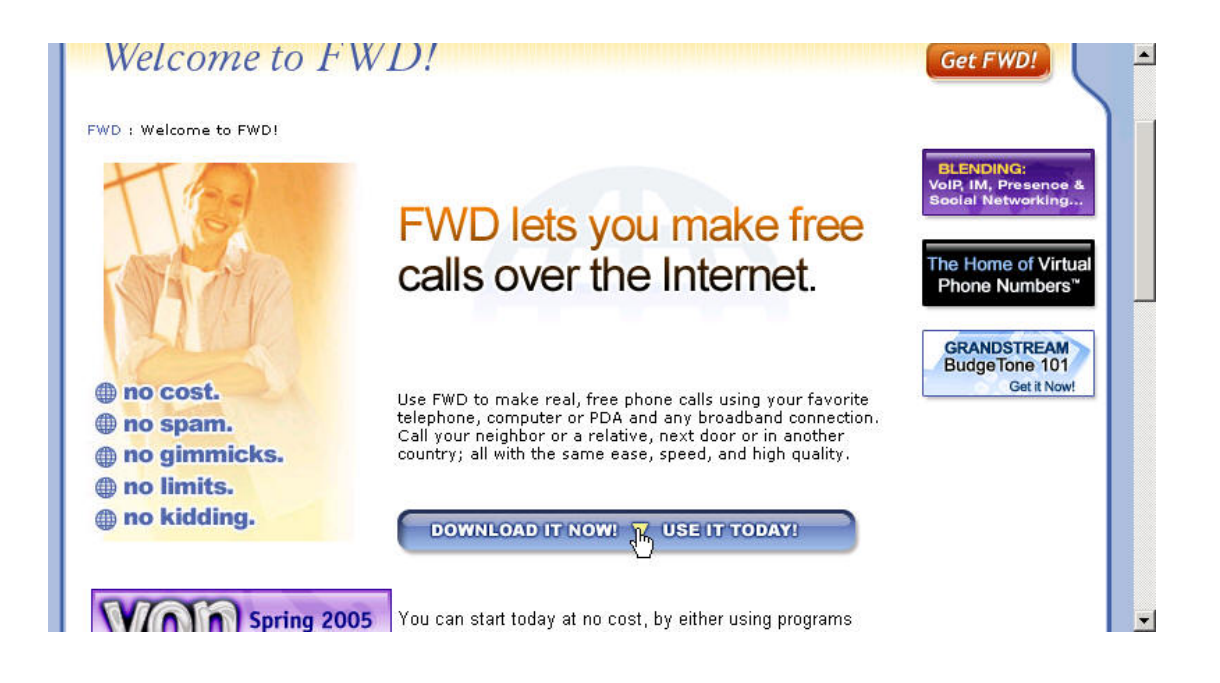

## Configure the FWD account into VOI-9200

Before connecting VOI-9200 to any ITSP service, you will need to configure your

- 1. WAN to have internet access first.
- 2. Configure your IP Phone.
- 3. Extension number.
- 4. IVR if you need the function.
- 1. Please configure the setting as below. Note the SIP proxy and SIP registrar are necessary and Auth. name and password.
- 2. Once finished, scroll down and click on "add".

| _ogout                                 |                       |                |                              |  |  |  |  |
|----------------------------------------|-----------------------|----------------|------------------------------|--|--|--|--|
| DHCP Service                           | :: SIP TRUNK MAN      | AGEMENT        |                              |  |  |  |  |
| User Management                        | Trunks Add New        | Trunks Add New |                              |  |  |  |  |
| Device                                 | Trunk Identifier      | 529652         |                              |  |  |  |  |
| Extension of IP Phone     Analog Phone | Description           | FWD Number     |                              |  |  |  |  |
| Route Management                       | Dynamic Peer          |                | SIP Proxy fwd.pulver.com     |  |  |  |  |
| Route Group                            | Auth. Name            | 529652         | SIP Proxy Port 5060          |  |  |  |  |
|                                        | Auth. Password        | •••••          |                              |  |  |  |  |
| ISDN PSTN Trunk<br>Terminal Trunk      | Registration Required |                | SIP Registrar fwd.pulver.com |  |  |  |  |
| Feature                                | Outbound Routegroup   | RG_DEF 💌       | SIP Registrar Port 5060      |  |  |  |  |
| Call Park                              | DID of Extension      |                |                              |  |  |  |  |
|                                        | DID Prefix            |                |                              |  |  |  |  |
|                                        | DID Stripping         |                | ril.                         |  |  |  |  |
| Voicemail Prompts                      | Language              | English 👻      |                              |  |  |  |  |

3. Click on "more" you should be able to see the detail setting.

| one VDI-9200 IP                                                                                                    | PBX GATEWA                    | ۲Y        |                 |                                  |                      |                      |  |
|----------------------------------------------------------------------------------------------------|-------------------------------|-----------|-----------------|----------------------------------|----------------------|----------------------|--|
| DHCP Service                                                                                                    | Trunks Ad                     |           |                 |                                  |                      |                      |  |
| VDevice     P Phone     Analog Phone     Route Management     Nute                                                                                            | DEL<br>Trunk<br>Identifier De | scription | Dynamic<br>Peer | SIP Domain                       | SIP Proxy IP or FQDN | SIP<br>Proxy<br>Port |  |
| Route Group     Grunk     SIP Trunk     FXO PSTN Trunk     ISPN DSTN Trunk                                                                                    | <b>529652</b>                 | VD Number |                 | fwd.pulver.com<br>fwd.pulver.com | fwd.pulver.com       | 5060                 |  |
| SDM PSIN Trunk<br>Terminal Trunk<br>POTS Setting<br>Call Park<br>Life Line<br>Music On Hold<br>Voicemail<br>Voicemail Prompts<br>Voicemal Prompts<br>Worktime |                               |           |                 |                                  |                      |                      |  |

4. Do not forget to click on "Reload" for the setting to take effect.

| PBX System  System  Tine Setup On-board UAN Setup On-board LAN Setup                                                                                                    | :: IP PBX SERVICE Service & Configuration Advance                                                                                                    |  |  |  |  |  |  |
|----------------------------------------------------------------------------------------------------|----------------------------------------------------------------------------------------------------|--|--|--|--|--|--|
| LAN Kouting     Dynamic DNS Setup     OsS Setup     OsS Setup     Virtual Server     Maintenance     Firmware Upgrade     Distuictionen                                                                                                    | IP PBX will reload configuration as soon as possible.<br>Currently active calls will be disconnected in 3 minutes.<br>Do you really want to Continue?<br>IP PBX Configuration Reload RELOAD |  |  |  |  |  |  |
| Style     Style     S     | IP PBX Configuration Backup     BACKUP     □ PBX Settings Only       IP PBX Configuration Restore     RESTORE     placconf_1801-20070123170522.cfg ▼                                        |  |  |  |  |  |  |
| DHCP Service                                                                                                    | Currently active calls will be disconnected immedia/ely. Do you really want to Continue? IP PBX Service Restart IP PBX Service Restart IP DEX Continue Powerthe Fortune Powerthe            |  |  |  |  |  |  |
| Control Control Contr |                                                                                                    |  |  |  |  |  |  |

You can make a call to 529652 from any FWD number, you will hear the voice prompt of VOI-9200, dial the extension number to reach the person you want to speak to.